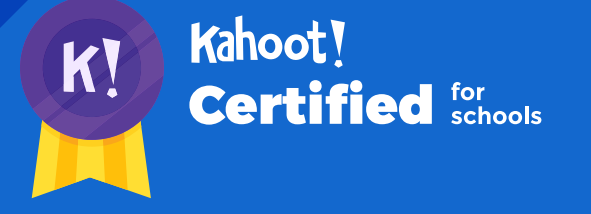

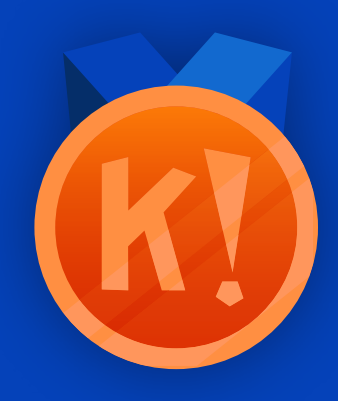

# Get started and discover with Kahoot!

### Welcome to the first course of the Kahoot! Certified for schools program!

You've taken your first steps to becoming an expert in Kahoot!, and we can't wait to help and guide you on your way - it's onwards and upwards from here!

Once you complete this course, you'll achieve the following learning objectives:

- 1. Effortlessly navigate the Kahoot! platform
- 2. Search and discover existing high-quality kahoots from our library of millions
- 3. Duplicate and customize an existing kahoot to fit your needs
- 4. Launch and host a live kahoot in class or remotely

After you review the course material, you'll be ready to take the assignment via our app as the next step to getting your diploma and a **Bronze** badge. With your diploma, you'll have proof of passing this course, and you could be eligible to claim the course as a **Professional Development** credit. You'll then be able to proceed to the next course in the Kahoot! Certified for schools program!

In order to complete the course assignment, you'll need to download the Kahoot! app to your iOS or Android device. You can find it in the <u>App Store</u> or on <u>Google Play</u>.

#### Here's a reminder of how to open a Kahoot! challenge with the assignment:

- After downloading the Kahoot! app to your mobile device, log in to your Kahoot! account - we need this info to be able to send you your diploma and badge!
- When prompted to open the assignment challenge, click the URL to open the challenge inapp, or enter the PIN manually
- 3. You'll then be able to accept the challenge and play the assignment, which is structured as a multiplechoice kahoot. You can do the assignment in short rounds, taking breaks in between, or all at once.

# Navigating the Kahoot! platform

K

First things first, let's recap what Kahoot! is – it's a gamebased learning platform used in a classroom and distance learning setting for any subject, in any language, on any device, for all ages. It was designed to make learning engaging and fun and was built on three founding principles – Social, Play, and Learn.

In this section, we'll show you the way around Kahoot! and explain the basics of searching, finding, and playing a kahoot. To get started, log in to your Kahoot! account. You'll immediately land on your **Home page.** 

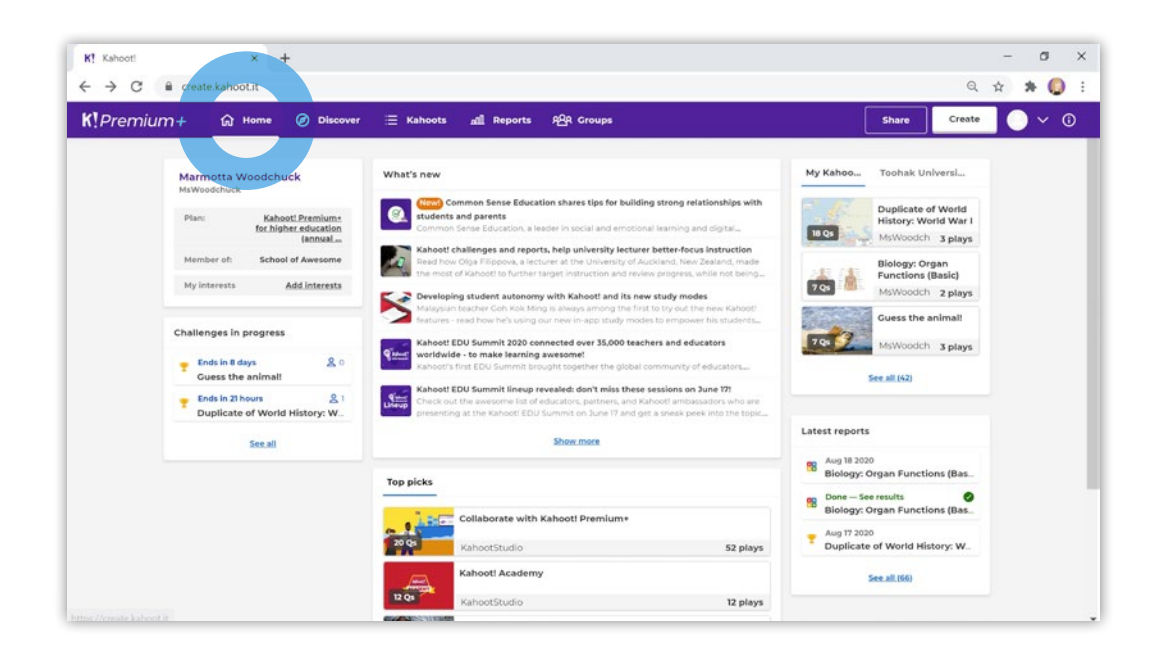

### Home page

You'll see tips and tricks and featured kahoots on your personalized home page. On the right-hand side, you'll also find links to the last kahoots you created and reports for the last three kahoots you hosted live (either in class or remotely) or assigned as a student-paced challenge. On the left-hand side, you can see your username, and the Kahoot! plan you are on. There are tens of millions of public kahoots created by us, our teacher community (including Kahoot! Academy Verified educators), and our partners - on all topics, for all grades, age levels, and contexts. Here's how you navigate our library and search for relevant kahoots.

Navigating the Kahoot! platform

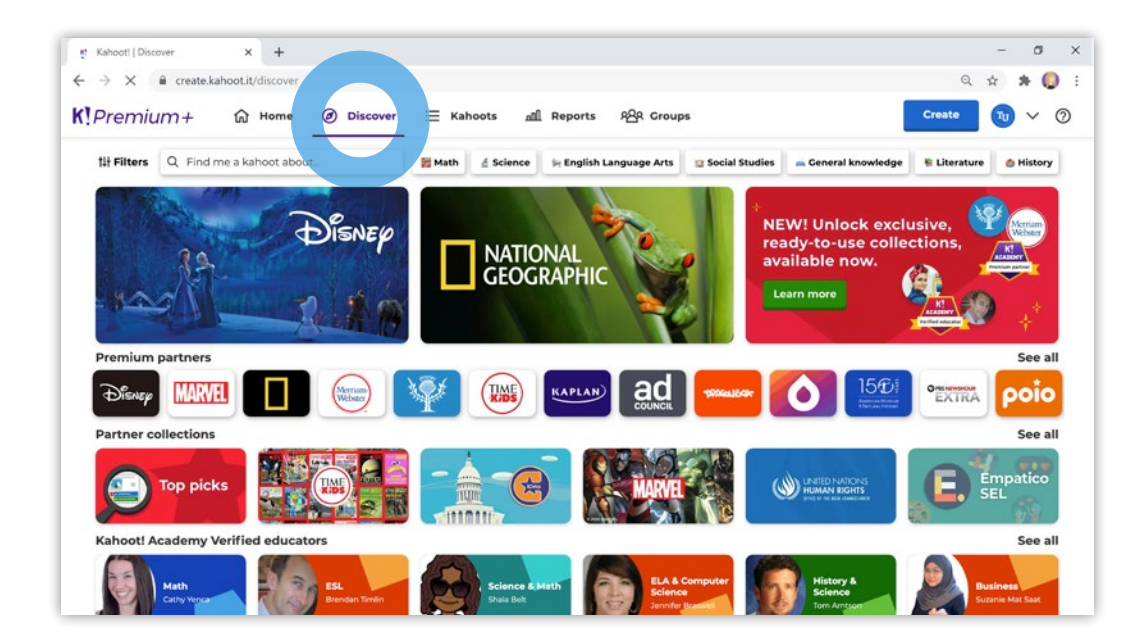

### **Discover page**

Click **Discover** in the top navigation. This is a great place to start searching and finding existing kahoots! All kahoots are categorized into various collections. For example, there are regularly refreshed collections from Kahoot! Studio, Verified educators, and premium partners.

You can play any existing kahoot, duplicate and edit it before you play, or create a completely new kahoot from scratch. You will need a Premium or Premium+ account to duplicate premium kahoots.

We also have hundreds of high-quality, ready-to-play learning games in our Kahoot! Studio collections. Our Kahoot! Studio collections cover

core subject areas such as:

- ► Math
- ► ELA (English Language Arts)
- Science
- ► History & Social Studies
- ► Computer Science

Navigating the Kahoot! platform

### Create page

To create a kahoot, click the **Create** button to navigate to the Create page.

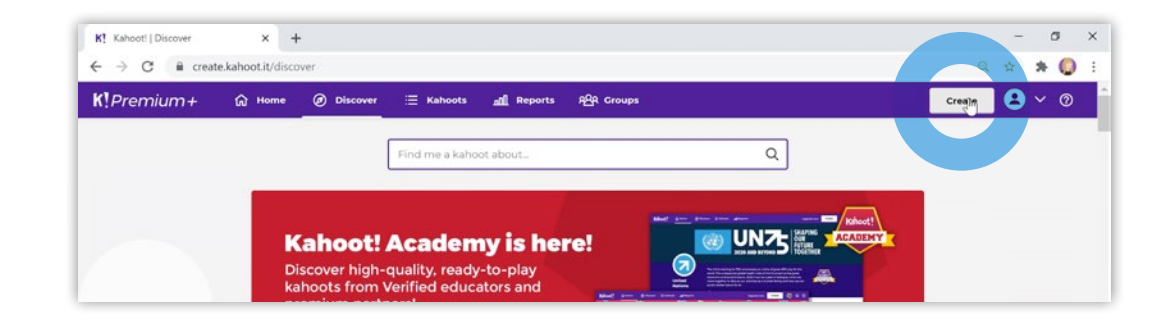

After choosing **Create**, you can select a kahoot template (which is a great way for beginners to get inspiration) or create a kahoot from scratch. You can combine different question types in one kahoot: Just click **Add question** and choose one of these question types: Quiz true/false, puzzle, poll, slide, and type answer. We'll explain all of them in detail in a later course. Please note that different question types are available depending on your plan.

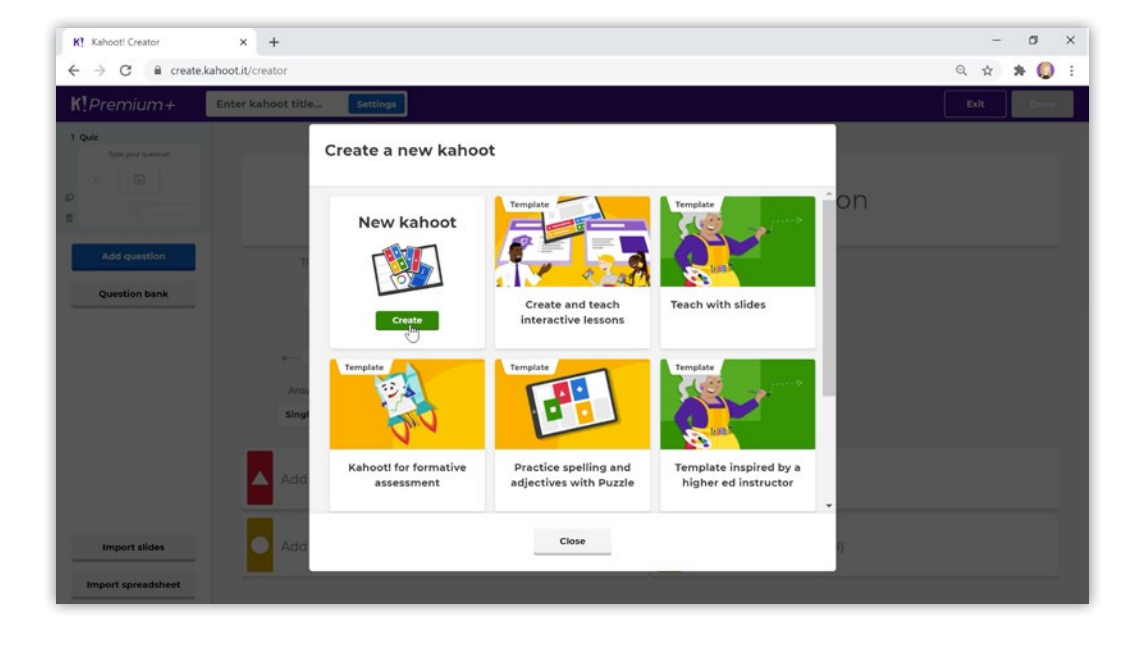

Navigating the Kahoot! platform

### My kahoots

To find all the kahoots you've created, navigate to the **Kahoots** button on the top navigation bar.

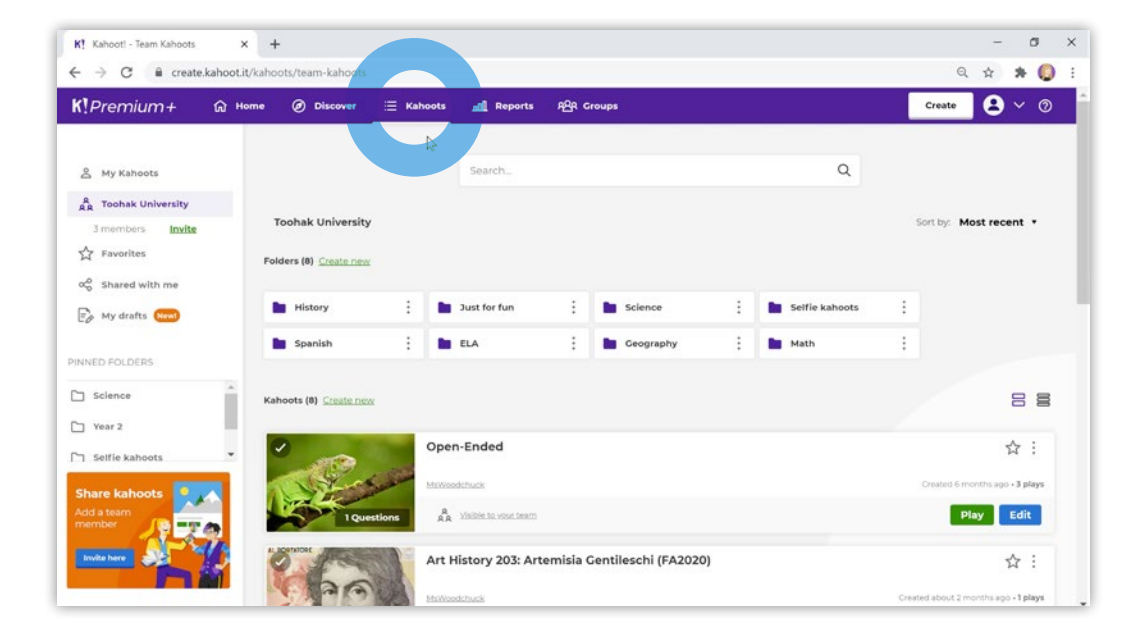

On this page, you'll have an overview of all the kahoots you've ever created, those you've favorited, and those shared with you. By default, kahoots are sorted in reverse chronological order, but you can select a different order in the dropdown above the list. You can organize your kahoots into folders, and the search functionality is a timesaving feature when it comes to finding your kahoots.

On this page, you can directly **Play** a kahoot live in class or remotely or assign it as a student-paced challenge. You can also **Edit** any of your kahoots. If you want to play a couple of kahoots in one go, select the kahoots that you want to play by checking the boxes, before selecting **Play**.

Click the title of a kahoot to navigate to its overview page. From there, you can also duplicate (i.e., make a copy) the kahoot and edit it - great if you want to tweak a kahoot slightly,

Navigating the Kahoot! platform

### Reports

After playing a kahoot live or as a student-paced cha and insights feed into the

The **Reports** page display results of all kahoots you'v or assigned as a studentin reverse chronological o

|                                                                                                    | 🖉 K! Kahoot!                      | × +                                                                                                    |                                                                                                    |                                                                                                    | -                | . a x                     |  |
|----------------------------------------------------------------------------------------------------|-----------------------------------|----------------------------------------------------------------------------------------------------|----------------------------------------------------------------------------------------------------|----------------------------------------------------------------------------------------------------|------------------|---------------------------|--|
| live in class or remotely,<br>challenge, all the results<br>the <b>Reports</b> page.<br>plays a full list of the<br>pu've ever hosted live<br>nt-paced challenge<br>al order. | ← → C @ create.ka<br>K!Premium+ C | Nootit/user-reports?searchMode=host&g/tsal                                                                                                    | fløresalikkpentus om terby=time&reverse=false<br>all Reports p⊉R Croups<br>Search                        |                                                                                                    | Q 🖈<br>Create    | Q ☆ 券 😡 :<br>Create ● ❤ Ø |  |
|                                                                                                    | All (50)                          | Artistas famosos y sus pinturas<br>Artistas famosos y sus pinturas<br>Trivia sobre Peliculas<br>La prueba de Emoji @ @ @<br>Biology: Mitosis Blind Kahoot<br>European Geography<br>World History: The French Revolution<br>Cet started with Kahoot | Finished<br>Finished<br>Finished<br>Finished<br>Finished<br>Finished<br>Finished<br>Finished<br>Finished | Date >      Came mode        Jul 30 2020, 459 pm      Challenge        Jul 30 2020, 458 pm      Challenge        Jul 30 2020, 457 pm      Challenge        Jul 30 2020, 457 pm      Challenge        Jul 30 2020, 457 pm      Challenge        Jul 30 2020, 457 pm      Challenge        Jul 20 2020, 828 pm      Live        Jul 22 2020, 828 pm      Live        Jul 22 2020, 328 pm      Live        Jul 21 2020, 5442 pm      Live        Jul 21 2020, 210 pm      Challenge        Jul 7 2020, 1347 am      Live | No. of players > |                           |  |
| Get started with Kahoot!                                                                                                    | Jun 17 2020, 8:47 am              | Live                                                                                                    | MsWoodchi Rena                                                                                           | me Open 143                                                                                                    | 6                |                           |  |
| 🗌 😬 Art History 203: Artemisia Gentileschi (FA2020)                                                                                                    | Jun 8 2020, 2:29 pm               | Live                                                                                                    | MsWoodchuck                                                                                              | nil Open report                                                                                                    | 1 E              |                           |  |
| 🗌 🔡 Art History 203: Artemisia Gentileschi (Fall 2020)                                                                                                    | May 26 2020, 3:44 pm              | Live                                                                                                    | MsWoodchuck                                                                                              | Play again                                                                                                    |                  |                           |  |
| 📄 🍷 Earth Science: Using Natural Hazards to Forecas                                                                                                    | May 13 2020, 8:28 am              | Challenge                                                                                                    | MsWoodchuck                                                                                              |                                                                                                    |                  |                           |  |
| 🗌 🍷 Earth Science: Using Natural Hazard Finished                                                                                                    | May 13 2020, 8:19 am              | Challenge                                                                                                    | MsWoodchuck                                                                                              | 🖉 Rename                                                                                                    |                  |                           |  |
| 🗌 🍷 All about the red lipped batfish                                                                                                    | May 12 2020, 3:36 pm              | Challenge                                                                                                    | MsWoodchuck                                                                                              | Delete report                                                                                                    |                  |                           |  |

Each kahoot is time-stamped for easy filtering and searching. In addition to viewing a visual report, you can download the kahoot results report to Excel or save them to Google Drive. We'll take a deeper dive into Kahoot! reports in one of the next courses.

Navigating the Kahoot! platform

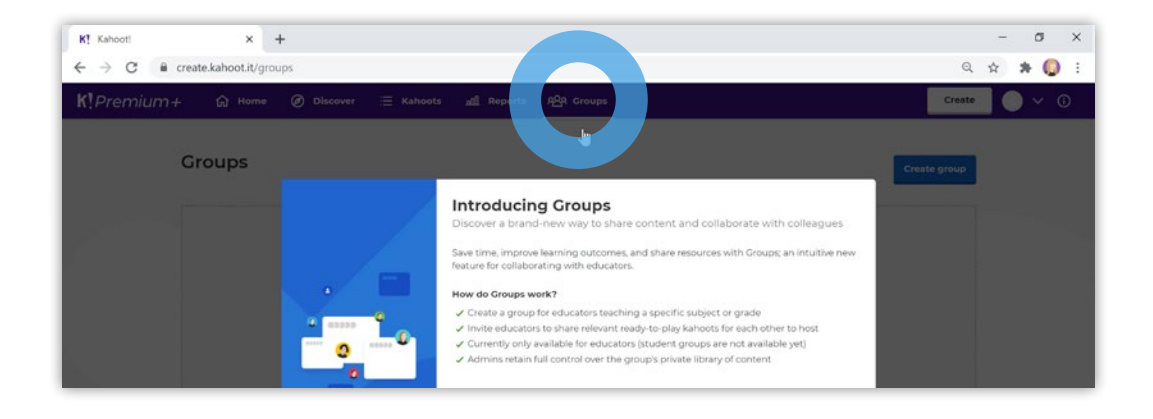

### Groups

The next tab is the **Groups** tab. Here, you can create private groups with friends, colleagues, or other educators and share and collaborate on kahoots.

### **Settings**

The final part of the platform to navigate is the **Settings** section. Click the small avatar and arrow in the top navigation bar, next to the **Create** button, to open a dropdown menu. Select **Settings**. Here, you can change everything from your avatar, name, and email address to your password and privacy preferences.

If you have a Kahoot! Pro, Premium, or Premium+ account, you can also manage your team space and billing details from the dropdown menu, below settings.

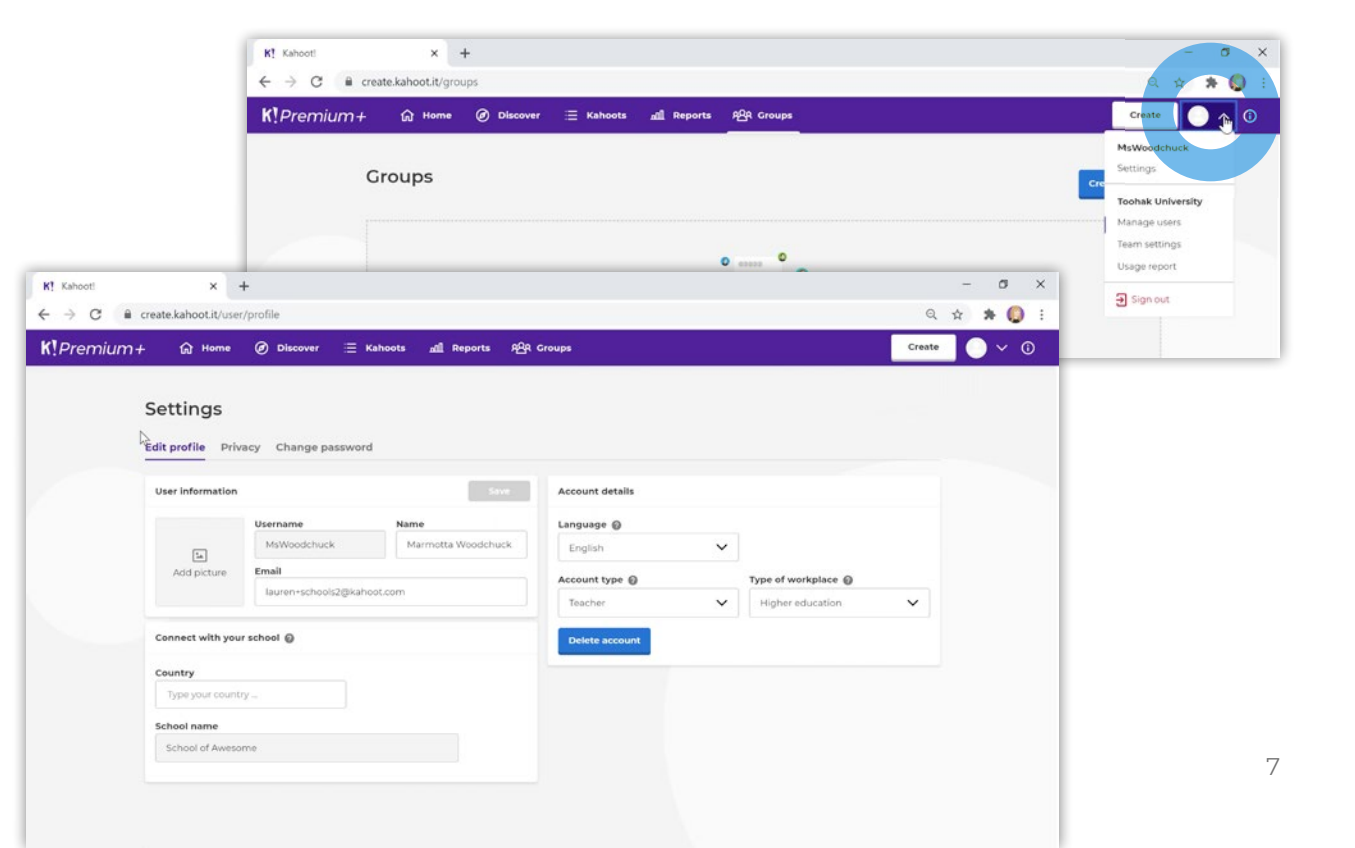

# How to search for kahoots

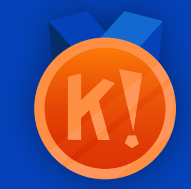

The Kahoot! library has millions of existing public kahoots for you to play, duplicate, or edit. How do you get started finding a great kahoot?

### Log in to your Kahoot! account

Once on the **Discover** page, the world of kahoots is your oyster! Our collections of kahoots are categorized in the following way:

- ► Top picks hand-curated by the K!rew
- Collections by Kahoot! Academy's
  Verified educators
- Collections by our **content partners**
- Kahoot! Studio collections -Math, Science, ELA, History, and other core topics
- Trivia fun, topical, or themed games to enjoy socially and test your knowledge

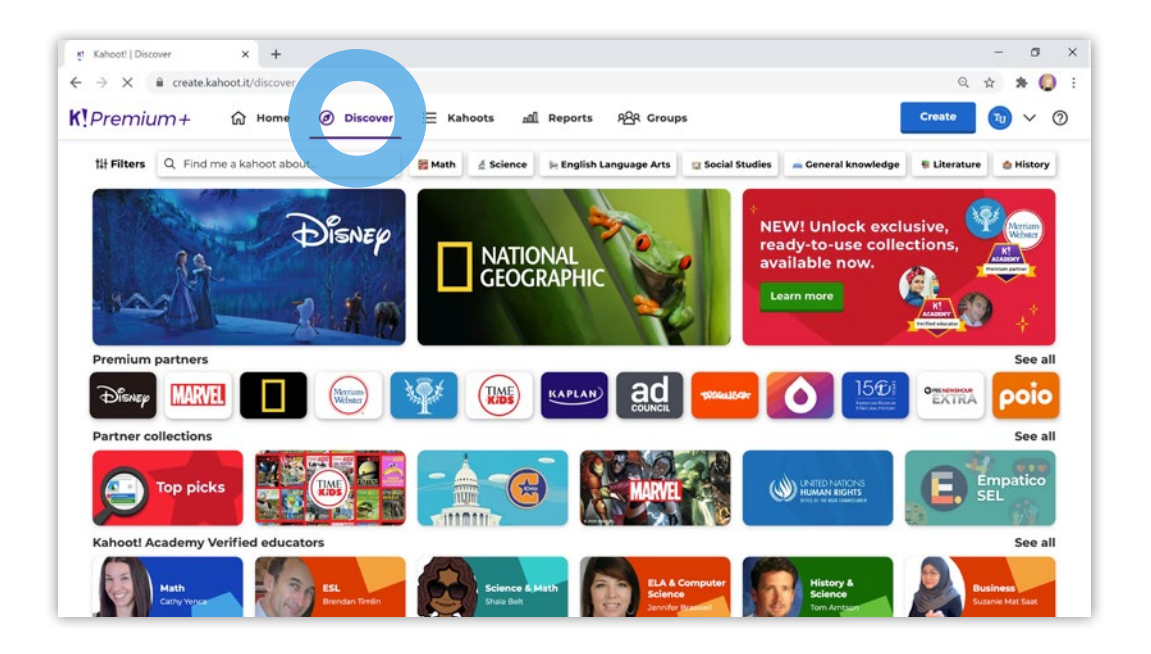

### Kahoot! Certified for schools How to search for kahoots

However, if you're looking for something specific, get started by typing a keyword or phrase into the search bar. In our example, we'll use "**Periodic table**" as the keyword.

We'll auto-suggest popular kahoots that fit your search terms (based on factors such as number of kahoot plays), but if you want to dig deeper, you can filter by **Subject**, **Grade Level**, and other filters, such as language, kahoot type, and audience (i.e., is the kahoot for school, an event, etc.)

Once you find a kahoot you like, you can host it live or assign it as a student-paced challenge right away, or click the star button next to it to add it to your list of **Favorites**.

You can also share links to search results for a specific keyword with your colleagues, friends, or students - just copy and share the URL after you've performed a search.

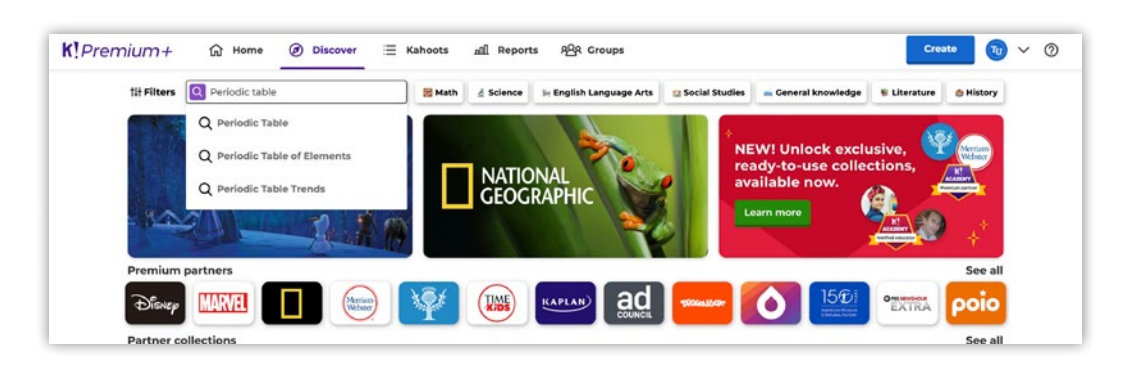

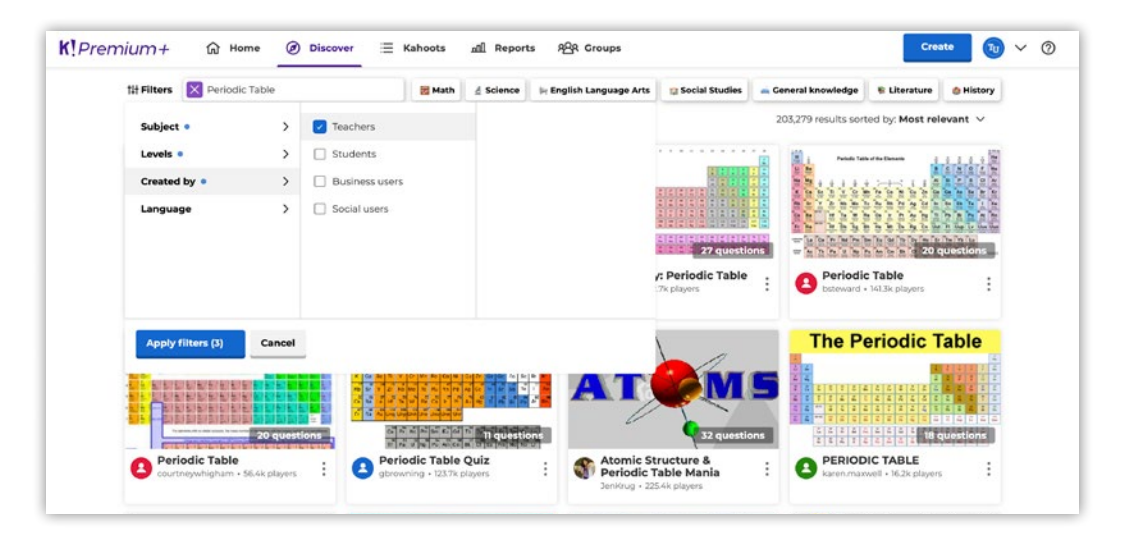

How to search for kahoots

### Website

Awesome kahoots can also be found on our website, kahoot. com. By clicking Explore content in the top navigation bar, you'll be directed to a page with a big catalog of themed kahoot collections, spanning topics such as math, science, trivia, sports, music, and more, as well as our full Kahoot! Studio collections and collections by Kahoot! Academy's Verified educators and Premium partners. We also add special collections of informative and entertaining kahoots around the time of big holidays such as Christmas, Halloween, Thanksgiving, etc.

Clicking on the title of your chosen kahoot will allow you to quickly preview a few questions. Once you're ready to hit Play, you'll be redirected to Kahoot! for a full overview of the game.

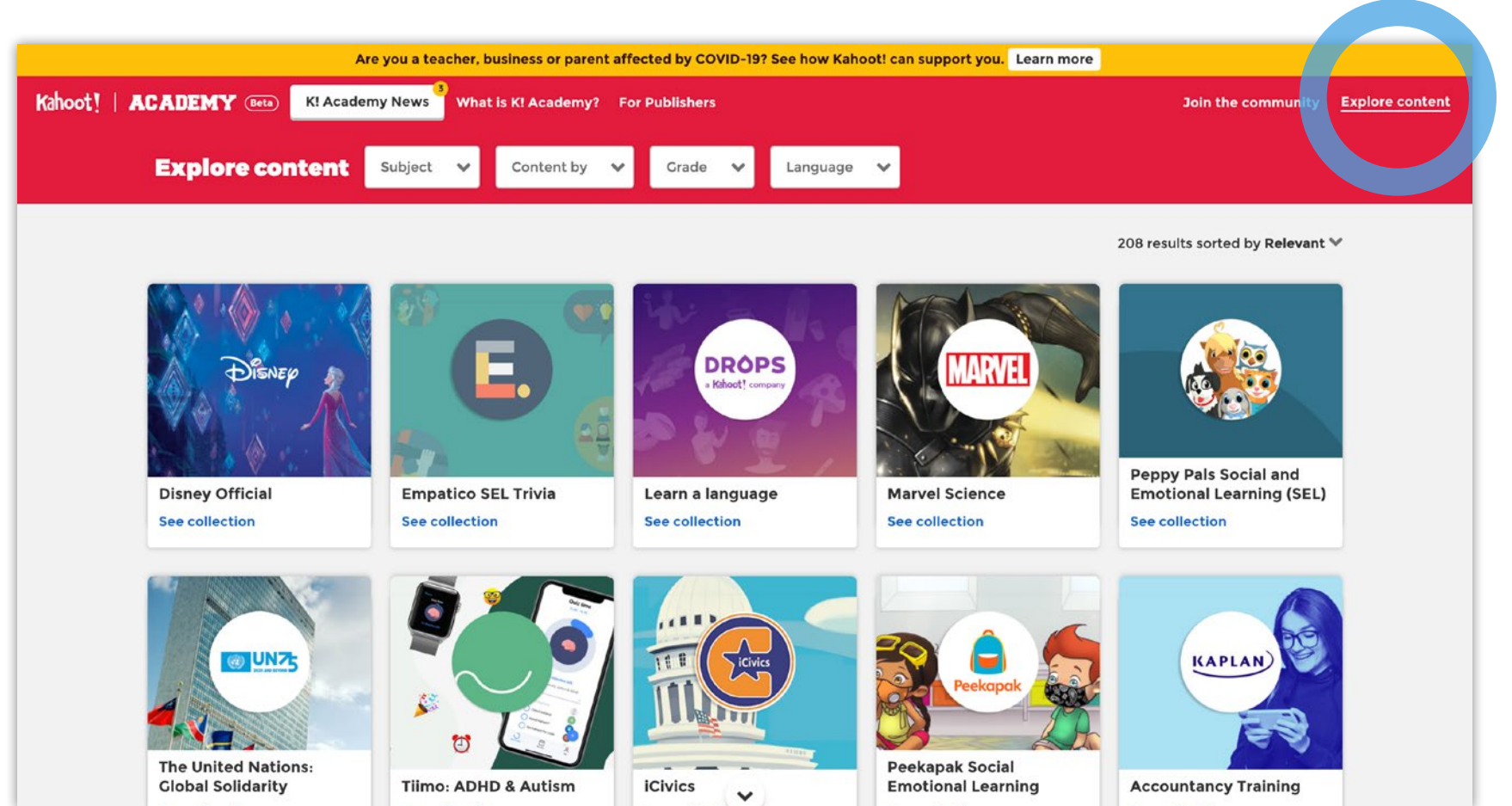

# How to duplicate, edit, and share kahoots

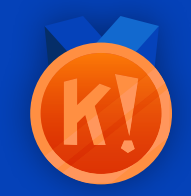

With millions of public kahoots on our platform, it's easy to find a learning game that's relevant to what you're looking for.

However, what if it needs tweaking, personalizing, or doesn't quite fit the standard you use? That's where our time-saving Duplicate feature comes in.

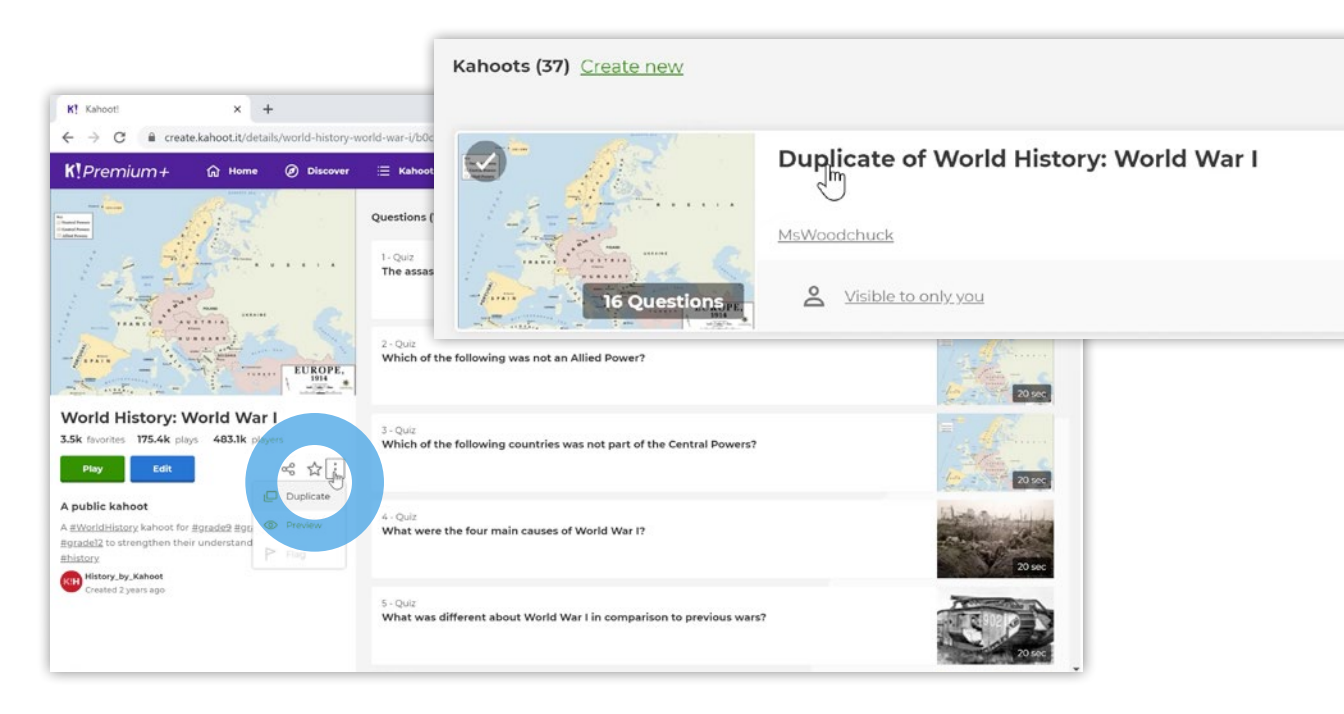

### How to duplicate and edit a kahoot

Click on a kahoot from the **Discover** page or **Explore content** on our website, to see an overview of all the questions and preview answer options.

Once you've decided on the kahoot you want to edit, click the 3-dot dropdown next to the kahoot's title, and then hit the **Duplicate** button.

Immediately, you'll be taken to your **Kahoots** page where you can edit this kahoot. You'll notice that the title will be prefaced with **Duplicate of...** 

How to duplicate, edit, and share kahoots

Click **Edit** to change the title, description, questions, change, remove, or edit answer options, rearrange the question order, change the time limits for each question, and add or remove imagery and/or video. You can also add questions by clicking **Add question** or **Question bank**. With the question bank, just type a phrase or question, and we'll automatically search a bank of more than 500 million public questions. Pick the one you want and add it to the kahoot. You can preview the kahoot at any time by selecting the **Preview** button in the creator.

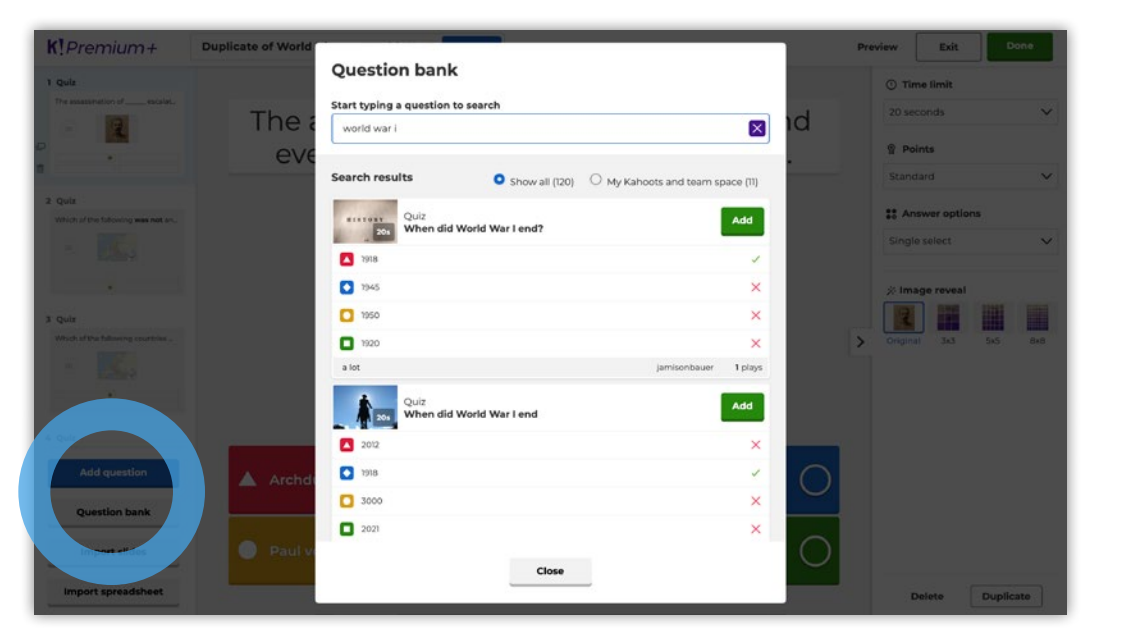

Once the kahoot is tailored to your needs, hit **Done**, and you'll see a popup message that confirms your kahoot is ready to play. On this popup, you can choose to **Test the kahoot**, **Play now**, and **Share it with others**. If you select **Done**, you'll return to **My Kahoots**, where the kahoot is saved.

How to duplicate, edit, and share kahoots

### How to share a kahoot

Sharing a kahoot with others is a great way to spark collaboration! Simply click the Share icon on the kahoot overview page. You can either enter the Kahoot! username of the person you wish to share with, share it with a Kahoot! group, share it directly on social media, or simply copy and paste the kahoot URL directly (NB: you can only share the URL of a public kahoot). On top of these options, we have made awesome integrations allowing you to share the kahoots via Remind or directly to Google Classroom or Microsoft Teams.

Groups

Link

5

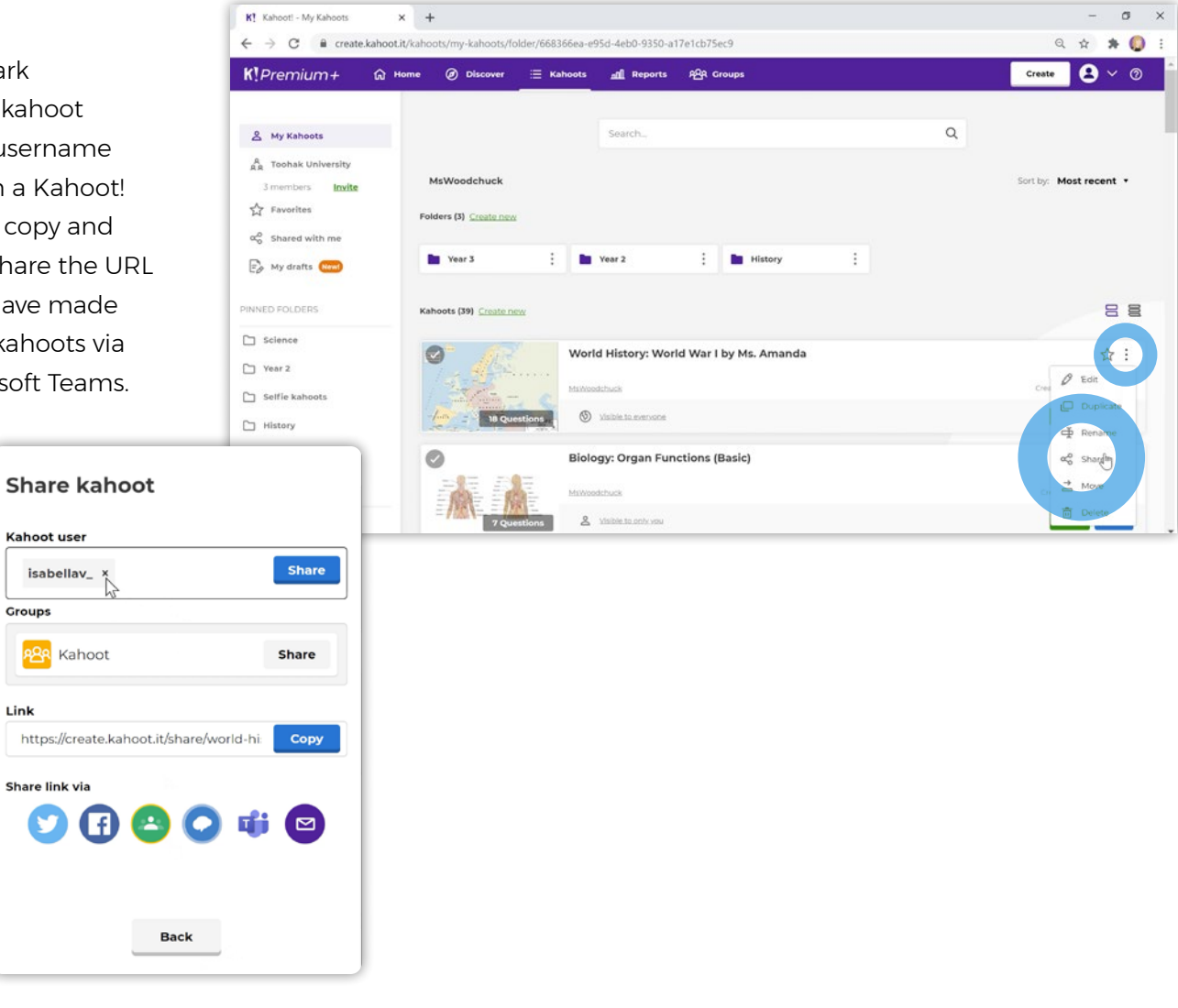

# How to play a kahoot

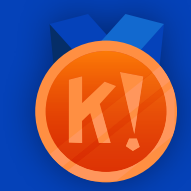

Now, let's get to the most exciting part: It's time to play! Did you know there are two main ways to play Kahoot!? You can host a live kahoot or assign a student-paced challenge.

Host a live kahoot via video to ace distance learning or play in class by hosting on a big screen! Questions and answer alternatives are displayed on a shared screen while students answer on their devices. With student-paced challenges, questions and answers are displayed on students' screens, and you can turn off the timer. Assign them as part of distance learning or for review and formative assessment in class.

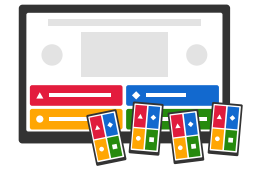

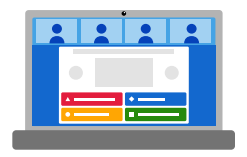

### Host live, in-class or remotely via video

Live kahoots are best played with groups of students in a classroom or via video conferencing tools like Google Hangouts Meet, Skype, or Zoom. In a classroom, questions are displayed on a shared screen like a smart TV or interactive whiteboard. When hosting a live kahoot via video conference to ace distance learning, just host the kahoot on your computer before sharing the screen with your students via the video conference platform of your choice. Players join using their own device (i.e., smartphone, tablet, laptop, or desktop). What's more, players don't need an account to play a kahoot!

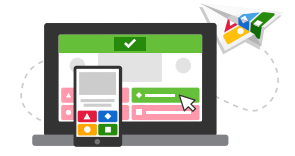

### Assign student-paced challenges that can be played anywhere, anytime

With student-paced challenges, learners play at their own pace either at home or in class. Questions and answers appear on the student's screen, and they can play at a time that suits them best. As a teacher, you can see their progress in real-time by viewing the kahoot report. Many teachers find this way to play helpful for content review, exam prep, and homework assignments - especially during times of distance learning.

How to duplicate, edit, and share kahoots

## Choose how to play the kahoot

Click the **Play** button for the kahoot you wish to host live or assign as a studentpaced challenge. After selecting **Play**, you'll see a popup where you can choose **Teach** or **Assign**. Choose **Teach** if you wish to play a live kahoot together with learners over video or in class. Select **Assign** if you want to assign the kahoot as a student-paced challenge.

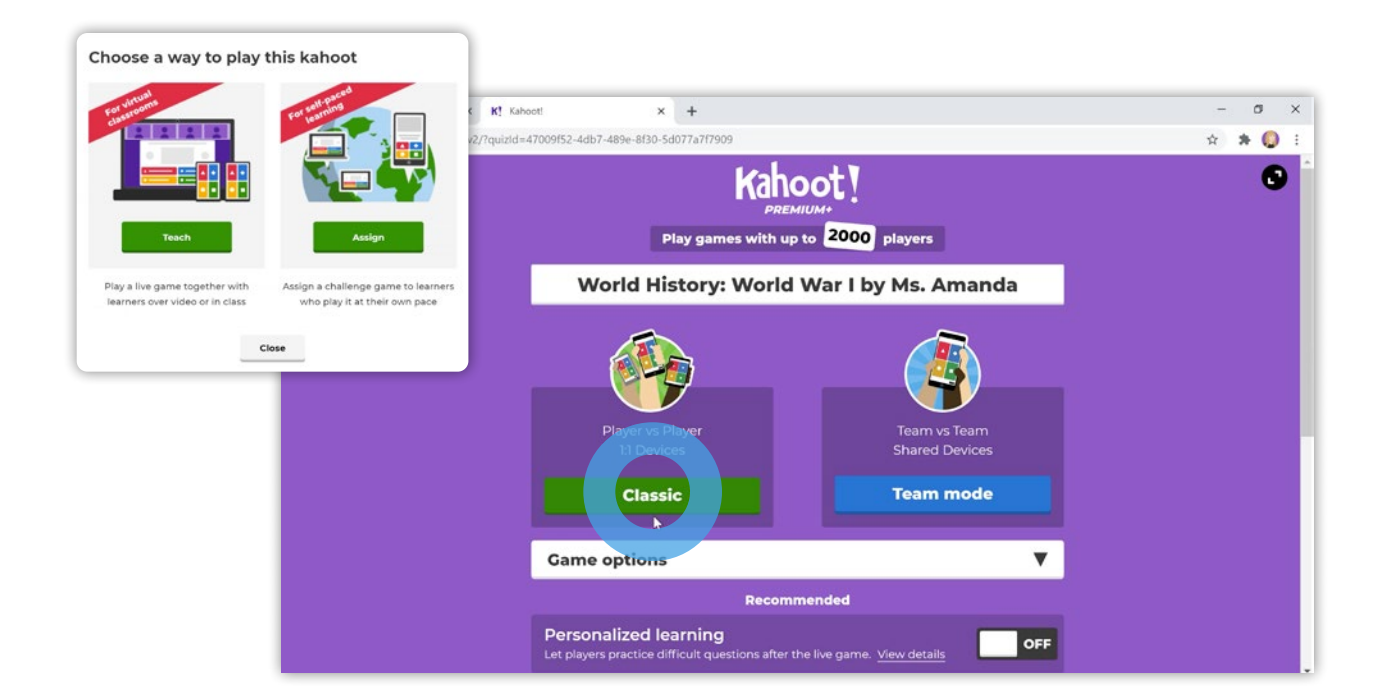

#### Teach: Hosting a live kahoot

After selecting **Teach**, you can change the live kahoot options. For example, randomize the order of questions, change the lobby music, etc. Then, choose **Classic** (we'll cover other game modes and options later in the program). If you're playing via video conferencing, ask your students to either use a second device, or to have 2 browsers open next to each other so they will see both the page to answer on, as well as your screen that you'll be sharing with the questions on. A unique game PIN will be displayed at the top of the host's screen. Players enter this PIN, followed by their nickname, to join the game in the Kahoot! app for iOS and Android. Alternatively, if they can't install the app on their device, they can join by going to kahoot.it in their browser.

As the host, you also have the ability to kick unsavory or naughty nicknames out of the game, if you hover over them and click. However, this won't be an issue if you enable the nickname generator when launching the game. Once every player has joined the kahoot, you can lock the game so no one else can join. Click **Start** once you can see all the players' nicknames in the lobby or waiting screen. Don't forget to hit the black, circular **Full screen** button in the top right corner, to maximize the experience! During gameplay, you can use the spacebar or your mouse to go to the next question.

After the podium, click **Next**. You can then choose to play again, get feedback from the students, or play a different kahoot.

How to duplicate, edit, and share kahoots

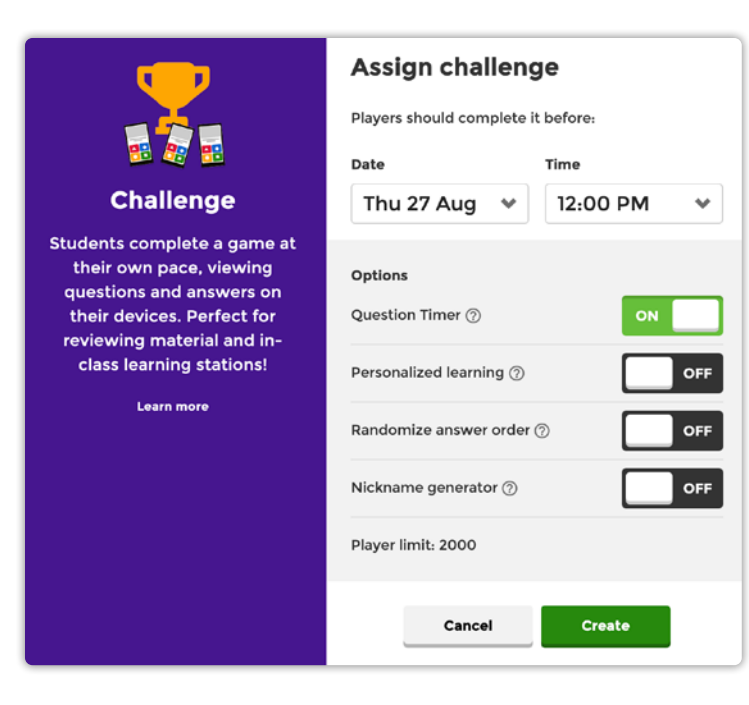

#### Assign: Start a student-paced challenge

After selecting **Assign**, you'll see a screen where you can set up your student-paced challenge. You can set the deadline and choose game options, including the ability to switch off the question timer, so students have more time to focus on accuracy. After selecting **Create**, you'll be taken to the kahoot's report page. From the report page, you can choose how to share the student-paced challenge with your students.

You can invite players by sharing the URL or PIN or share it directly on Microsoft Teams, Google Classroom, Remind, Facebook, or Twitter. Players can join this student-paced challenge up until the deadline. You can also change the deadline once you've assigned the student-paced challenge.

After being assigned the game pin or URL, students can start the kahoot any time before the deadline. They move through the questions at their own pace, selecting **Next** after completing each question. After the student-paced challenge expires, you can share the final podium with your students.

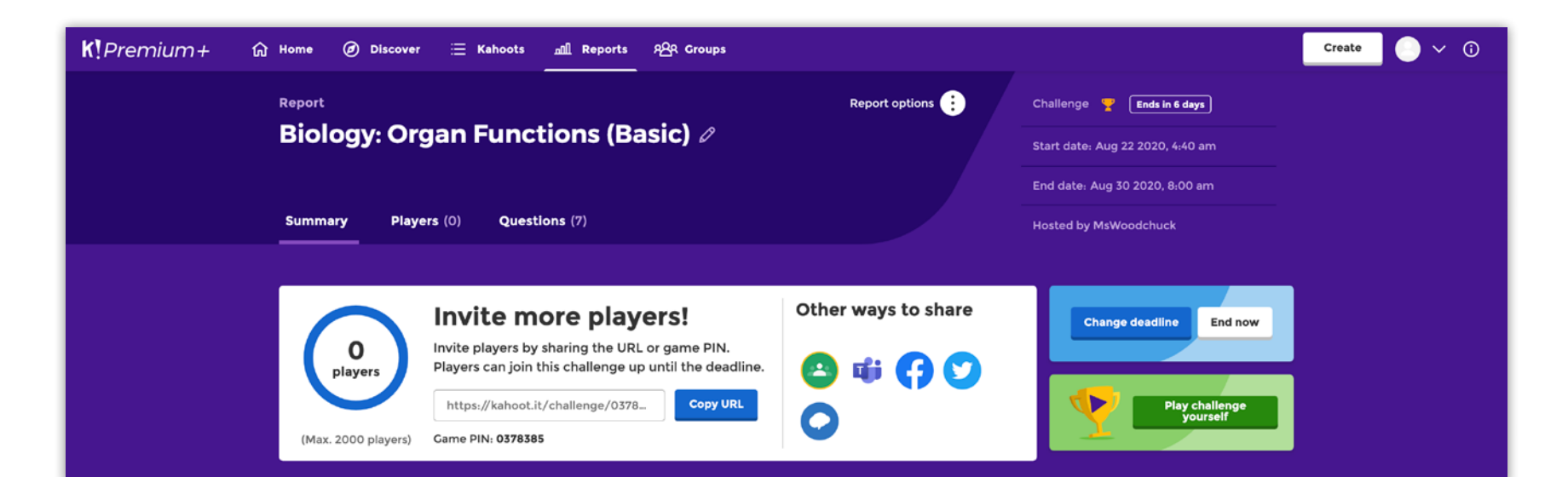

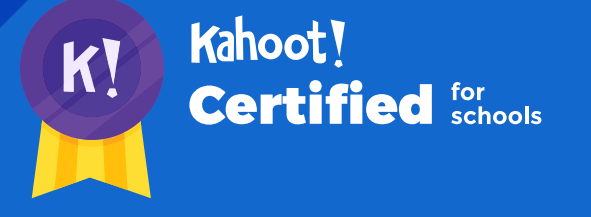

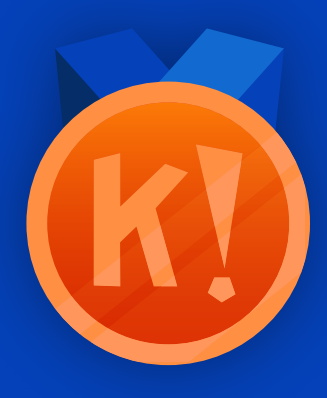

# Here ends the first course!

Here ends the first course in the Kahoot! Certified for schools program. Once you're ready to take the assignment, you can find the challenge link on the Kahoot! Certified for schools page and follow the instructions. We hope you'll continue to progress through Kahoot! Certified for schools! In order to complete the course assignment, you'll need to download the Kahoot! app to your iOS or Android device. You can find it in the **App Store** or on **Google Play**.

### Here's a reminder of how to open a Kahoot! challenge with the assignment:

- After downloading the Kahoot! app to your mobile device, log in to your Kahoot! account - we need this info to be able to send you your diploma and badge!
- When prompted to open the assignment challenge, click the URL to open the challenge in-app, or enter the PIN manually
- **3.** You'll then be able to **accept the challenge** and play the assignment, which is structured as a multiplechoice kahoot. You can do the assignment in short rounds, taking breaks in between, or all at once.